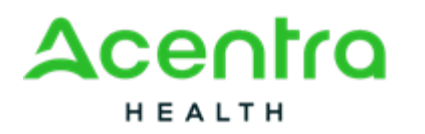

Step 1: Log in and Select Create Case.

| Acentra               | Home Cases                       | Create Case Cor      | rsumers Setup | Message Center e | Reports | Preferences   |           | ۹ ( |  |
|-----------------------|----------------------------------|----------------------|---------------|------------------|---------|---------------|-----------|-----|--|
| hange Context VERO BE | ACH OPERATIONS LLC, Florida      |                      |               |                  |         |               |           |     |  |
|                       |                                  |                      |               |                  |         |               |           |     |  |
| HOME                  |                                  |                      |               | WORK-IN-PROGR    | 195     | NOT SUBMITTED | SUBMITTED |     |  |
|                       | Messages<br>for review or action | Go to Message Center |               | 0                |         | 79            | 48        |     |  |

**Step 2**: Confirm contract and case type information is correct then select *Go to Consumer Information*.

| Acentro                  | Home C                        | ases Cre     | ate Case          | Consumers | Setup | Message Center          | Reports | Preferences |  | Ð | 4 |
|--------------------------|-------------------------------|--------------|-------------------|-----------|-------|-------------------------|---------|-------------|--|---|---|
| Change Context VERO BI   | ACH OPERATIONS L              | .C, Florida  |                   |           |       |                         |         |             |  |   |   |
| New Assessment Case      | VERO BEACH OP                 | BRATIONS LLC | FL PASER<br>PASER | :         |       |                         |         |             |  |   |   |
| aup 1<br>Jase Parameters | ting 2<br>Consumer Informatio | 1            |                   |           |       |                         |         |             |  |   |   |
| Case Parameters / Choose | Assessment Case T             | ype          |                   |           |       |                         |         |             |  |   |   |
| Case Type *              |                               |              |                   |           |       |                         |         |             |  |   |   |
|                          |                               |              |                   |           |       |                         |         |             |  |   |   |
| Case Contract *          |                               | Assessment   | t Case Type *     |           |       |                         |         |             |  |   |   |
| FL PASRR                 | v                             | PASRR        |                   | ~         |       |                         |         |             |  |   |   |
|                          |                               |              |                   |           |       |                         |         |             |  |   |   |
|                          |                               |              |                   |           |       | 10 Consumer Information |         |             |  |   |   |
| Cancel                   |                               |              |                   |           |       |                         |         |             |  |   |   |

Step 3: At a minimum, enter consumer's full last name and date of birth and then select Search.

| Acentra Home Cas                                           | ses Create Case Consume          | ers Setup Message Center o  | Reports Preferences | Search by # Q 🕐 💄 |
|------------------------------------------------------------|----------------------------------|-----------------------------|---------------------|-------------------|
| Change Context VERO BEACH OPERATIONS LLC                   | , Florida                        |                             |                     |                   |
| New Assessment Case VERO BEACH OPER<br>Requesting Provider | ATIONS LLC FL PASRR -<br>PASRR - |                             |                     |                   |
| Step 1 Step 2<br>Case Parameters Consumer Information      |                                  |                             |                     |                   |
| Consumer Information/ Search Consumer                      |                                  |                             |                     |                   |
| CONSUMER ID                                                | LAST NAME *                      | FIRST NAME (MIN 1ST LETTER) | DATE OF BIRTH *     |                   |
|                                                            | Training                         |                             | 05/01/1976          |                   |
| Cancel                                                     |                                  |                             | Search              |                   |
|                                                            |                                  |                             |                     |                   |
|                                                            |                                  |                             |                     |                   |

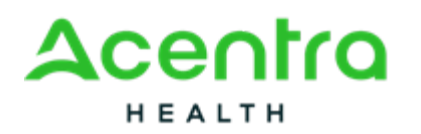

**Step 4**: If you see your consumer, select *Choose* on the consumer's row under the Action column. Then follow steps 4a through 4b. If consumer is not found, select *Add temporary consumer* and skip to step 5.

|                                                                   |           |                        | Contract @ | Case Count 🕀 | Actions                   |
|-------------------------------------------------------------------|-----------|------------------------|------------|--------------|---------------------------|
| Contractor Training 05                                            | 5/01/1976 | TEMP001742022062900001 | FL PASRR   | 5            | Choose                    |
| Incoming 15 - of 1<br>act finding what you're looking for<br>Back | consumer  |                        |            |              | Previous Page 1 of 1 Next |

**Step 4a**: If you found and chose an existing consumer, review the current location/mailing address and ensure accuracy. If address is no longer accurate, edit by clicking on the pen icon, update the address, and save. Then, select *Create Case*. This confirms the consumer information.

| Acentro                | Home Cases                                      | Create Case          | Consumers                         | Setup | Message Center | Reports        | Preferences                    |                              |                    |                |         | Ð 🕹     |
|------------------------|-------------------------------------------------|----------------------|-----------------------------------|-------|----------------|----------------|--------------------------------|------------------------------|--------------------|----------------|---------|---------|
| hange Context VERO BEA | ACH OPERATIONS LLC, Fiorida                     |                      |                                   |       |                |                |                                |                              |                    |                |         |         |
| New Assessment Case    | VERO BEACH OPERATIONS LI<br>Requesting Provider | LC FL PASRR<br>PASRR | Contractor Training<br>05/01/1976 | (M)   |                |                |                                |                              |                    |                |         |         |
| eo 1 Sono Parameters C | ter 1<br>consumer information                   |                      |                                   |       |                |                |                                |                              |                    |                |         |         |
| Consumer Information   |                                                 |                      |                                   |       |                |                |                                |                              |                    |                |         |         |
| CONSUMER NAME          | ADDRESS                                         |                      | DATE OF BIRTH                     |       | SSN            | CONSUMER MEM   | ICR ID                         | CITY                         | STATE              | COUNTRY        | COUNTY  |         |
| Contractor Training    | 1310 37TH ST                                    | 2                    | 05/01/1976                        |       | 222 22 2222    | TEMP0017420220 | 62900001                       | VERD BEACH                   | п.                 | US             | Gadsden |         |
|                        |                                                 |                      |                                   |       |                | Once you cli   | ck Create Case, your changes i | will be saved and the case w | ill be created but | not submitted. | cd Crea | te Case |
|                        |                                                 |                      |                                   |       |                |                |                                |                              |                    |                |         |         |

**Step 4b**: No other steps have changed. As before, expand the **Request Detail** row to select the **Assessment Type** for the case and complete the remaining steps to submit the case.

| ONSUMER NAME                    | DATE OF BIRTH                 | Member ID              |                  | CASE TYPE                                     |              |
|---------------------------------|-------------------------------|------------------------|------------------|-----------------------------------------------|--------------|
| Contractor Training             | 05/01/1976 (48 Yrs)           | TEMP001742022062900001 |                  | PASAR                                         |              |
|                                 |                               |                        |                  |                                               | EXPAND ALL 👻 |
| Contacts / Legal Representative |                               |                        |                  |                                               | ×            |
| Submitting Provider             |                               |                        |                  | VERO BEACH OPERATIONS LLC / 1881357721 / / FL | ×            |
| Facility                        |                               |                        |                  |                                               | ×            |
| Attending Physician             |                               |                        |                  |                                               | ~            |
| Request Detail                  |                               |                        |                  | PASRR Level 2                                 | ^            |
| fields are mandatory            |                               |                        |                  |                                               |              |
| ISESSMENT TYPE *                | ASQUEST TYPE                  |                        | CURRENT LOCATION |                                               |              |
| PASRR Level 2                   | <ul> <li>Select Or</li> </ul> | é                      | * Select One     | ~                                             |              |

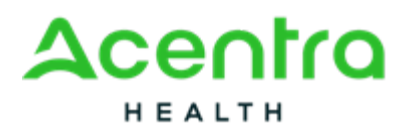

**Step 5**: If you choose **Add Temporary Consumer**, enter required demographic information including a valid SSN, Medicaid ID and/or Medicare MBI, select **Create Temporary Consumer**.

| OTHER INFORMATION<br>SSN (2001-201-20202) |                           |  |                               |
|-------------------------------------------|---------------------------|--|-------------------------------|
| SELF PAY                                  | MEDICAID ID/SUBSCRIBER ID |  |                               |
| PRIVATE INSURANCE                         | OTHER ID                  |  |                               |
| MEDICARE HICN                             | MEDICARE MBI              |  |                               |
|                                           |                           |  | Cancel Create Temporary Conea |

## Step 5a: Select Create Case.

| Acentro                 | Home Cases C                                     | wate Case         | Consumers                         | Setup | Message Center | Reports         | Preferences                   |                             |                          |                     |        | Ð 4     |
|-------------------------|--------------------------------------------------|-------------------|-----------------------------------|-------|----------------|-----------------|-------------------------------|-----------------------------|--------------------------|---------------------|--------|---------|
| Change Context VERO BEA | CH OPERATIONS LLC, Florida                       |                   |                                   |       |                |                 |                               |                             |                          |                     |        |         |
| New Assessment Case     | VERO BEACH OPERATIONS LLC<br>Requesting Provider | FL PASER<br>PASER | Contractor Training<br>05/05/1975 | 1(9)  |                |                 |                               |                             |                          |                     |        |         |
| ase Parameters C        | ng 2<br>onsumer Information                      |                   |                                   |       |                |                 |                               |                             |                          |                     |        |         |
| Consumer Information    |                                                  |                   |                                   |       |                |                 |                               |                             |                          |                     |        |         |
| CONSUMER NAME           | ADDRESS                                          |                   | DATE OF BIRTH                     |       | 55N            | CONSUMER MEMO   | ER ID                         | CITY                        | STATE                    | COUNTRY             | COUNTY |         |
| Contractor Training     | 1310 37TH ST 🖊                                   |                   | 05/01/1976                        |       | 222-32-2222    | TEMP00174202405 | 2900000                       | VERO BEACH                  | R.                       | US                  | Baker  |         |
|                         |                                                  |                   |                                   |       |                | Once you clic   | k Create Case, your changes w | ill be saved and the case w | li be created <b>but</b> | not submitted. Care | el Cer | te Case |
|                         |                                                  |                   |                                   |       |                |                 |                               |                             |                          |                     |        |         |

**Step 5b**: No other steps have changed. As before, expand the **Request Detail** row to select the **Assessment Type** for the case and complete the remaining steps to submit the case.

| INSUMER NAME                    | DATE OF BIRTH                 | Member ID              |                  | CASE TYPE                                     |              |
|---------------------------------|-------------------------------|------------------------|------------------|-----------------------------------------------|--------------|
| Contractor Training             | 05/01/1976 (48 Yrs)           | TEMP001742022062900001 |                  | PASRR                                         |              |
|                                 |                               |                        |                  |                                               | IXPAND ALL 👻 |
| Contacts / Legal Representative |                               |                        |                  |                                               | ×            |
| Submitting Provider             |                               |                        |                  | VERO BEACH OPERATIONS LLC / 1881357721 / / FL | ~            |
| Facility                        |                               |                        |                  |                                               | ×            |
| Attending Physician             |                               |                        |                  |                                               | ~            |
| Request Detail                  |                               |                        |                  | PASRR Level 2                                 | ^            |
| fields are mandatory            |                               |                        |                  |                                               |              |
| KISESSMENT TYPE *               | REQUEST TYPE                  | 1                      | CURRENT LOCATION |                                               |              |
| PASRR Level 2                   | <ul> <li>Select Or</li> </ul> | ne .                   | * Select One     | v                                             |              |